# 排除電子郵件加密";客戶端資料未更新";錯誤故 障

| 目錄          |  |  |
|-------------|--|--|
| <u>簡介</u>   |  |  |
| <u>必要條件</u> |  |  |
| <u>問題</u>   |  |  |
| <u>原因</u>   |  |  |
| <u>解析</u>   |  |  |
| 相關資訊        |  |  |

# 簡介

本文檔介紹如何對Cisco Secure Email Encryption管理員門戶上的「Client Data Not Updated」錯誤 進行故障排除。

## 必要條件

瞭解思科電子郵件加密服務(以前稱為思科註冊信封服務)和Microsoft 365(Azure AD、Entra ID)。

### 問題

嘗試在電子郵件加密服務管理門戶的Addin Config下儲存Office 365郵箱/Azure AD設定時出現「客戶端資料未更新」錯誤 ,如下圖所示。

| Details Groups Tokens Addin Config Rules Profiles Branding Features Migration |
|-------------------------------------------------------------------------------|
|                                                                               |
| Client Data not updated                                                       |
| Step 1: Configure the Office 365 Mailbox Settings 🛛 🔋                         |

| Azure AD Details: |                             |   |
|-------------------|-----------------------------|---|
| Tenant ID*        | 443-4298-a0ad-f45d431104d8  | ] |
| Client ID*        | 09a9-4d69-a6b3-787e7f5c85a1 | j |
| Client Secret*    | •••••                       | 0 |
|                   | Save Details Reset          |   |

錯誤:客戶端資料未更新

#### 租戶、客戶端ID不正確或客戶端密碼無效。

1.導航至Applications > Enterprise Applications,驗證Entra ID (Azure AD)上Sign-in Logs已註冊應用程式的狀態。按一下「電子郵件加密服務應用程式」。

2. 在Activity > Sign-in logs下,按一下Service principal sign-in。檢驗最新的失敗嘗試。

| Home > Cisco Secure Email Encryption A                                                                                                    | Add-in<br>Encryption Add-in Sign-in logs 🖉 | Activity Details: S                                                                                                    | ign-ins                                                                                                    | ×  |
|----------------------------------------------------------------------------------------------------|--------------------------------------------|----------------------------------------------------------------------------------------------------|----------------------------------------------------------------------------------------------------|----|
| Cherryise Application  Cherryise Application | ✓ Download ∨                               | Basic info Location Au<br>Date<br>Request ID<br>Correlation ID<br>Status<br>Continuous access evaluation<br>Sign-in error code<br>Failure reason | thentication Details Conditional Access Report-only<br>04/05/2024, 21:26:13<br>2ad-a9a0-b6235111d000<br>12d-80de-eac5877a2a7a<br>Failure<br>No<br>7000215<br>Invalid client secret provided.<br>Insure the secret being sent in the request is the client secret value, no<br>the client secret JD for a secret added to an "identified" | ot |
| • · · ·                                                                                                    |                                            |                                                                                                    |                                                                                                    |    |

Entra ID登入日誌

解析

步驟 1.以系統管理員身分登入Microsoft Entra ID。導航到Applications > App Registrations > All Applications。按一下「已註冊的電子郵 件加密服務應用程式」。

步驟 2. 從註冊應用程式的「概述」頁中,複製Application (client) ID 和Directory (tenant) ID。複製Client secret來源 Certificates & Secrets.

#### Home > App registrations >

### 🔣 Cisco Secure Email Encryption Add-in 👒 …

| 🔎 Search «                                  | 🔟 Delete 🌐 Endpoints 💀 Preview features                                                                                                    |
|---------------------------------------------|----------------------------------------------------------------------------------------------------|
| R Overview                                  | <b>i</b> Got a second? We would love your feedback on Microsoft identity platform (previously .                                                                                               |
| 🤲 Quickstart                                |                                                                                                    |
| 🚀 Integration assistant                     | ∧ Essentials                                                                                                    |
|                                             |                                                                                                    |
| Manage                                      | Display name : <u>Cisco Secure Email Encryption Add-in</u>                                                                                                    |
| Manage                                      | Display name       : Cisco Secure Email Encryption Add-in         Application (client) ID       : 4d69-a6b3-787e7f5c85a1                                                                      |
| Manage Branding & properties                | Display name: Cisco Secure Email Encryption Add-inApplication (client) ID: 4d69-a6b3-787e7f5c85a1Object ID: d0db75f5-c7ef-4458-a9c2-b07ab89f4b03                                              |
| Manage Branding & properties Authentication | Display name: Cisco Secure Email Encryption Add-inApplication (client) ID: 4d69-a6b3-787e7f5c85a1Object ID: d0db75f5-c7ef-4458-a9c2-b07ab89f4b03Directory (tenant) ID: 4298-a0ad-f45d431104d8 |

Microsoft Entra應用程式概觀

#### Certificates (0) Client secrets (1) Federated credentials (0)

A secret string that the application uses to prove its identity when requesting a token. Also can be referred to as application password.

| + New client secret |            |                                  |                                          |
|---------------------|------------|----------------------------------|------------------------------------------|
| Description         | Expires    | Value 🕕                          | Secret ID                                |
| CRES Client Secret  | 30/04/2025 | 21-8Q~Wkyy5n6Ozt8VgfWFgePG6.Ukn1 | aa04c890-94d0-4081-8382-8fec90d4505d 🗈 📋 |

複製客戶端密碼

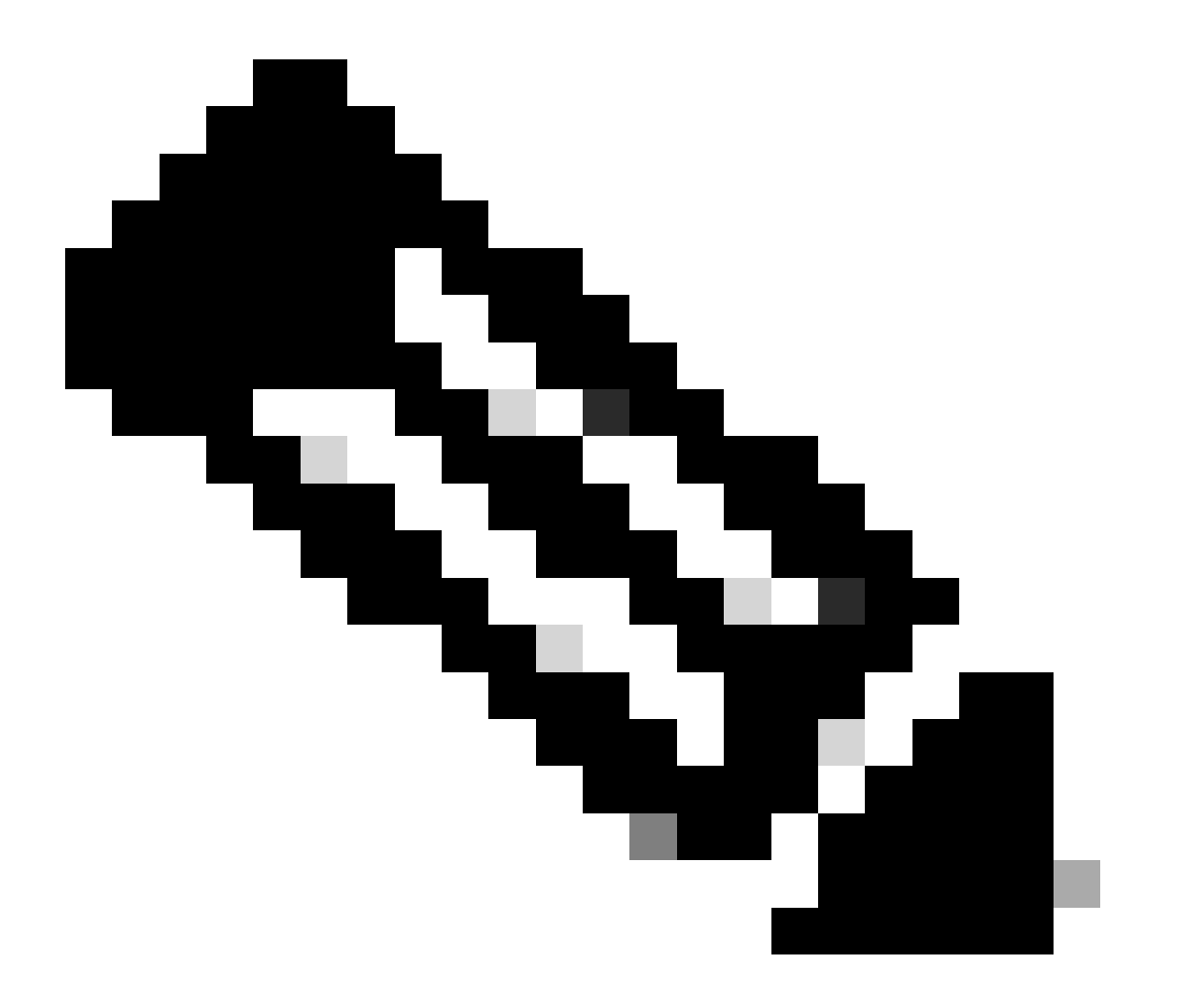

**注意**:如果您不知道之前建立的值,請按一下New Client Secret(如果您不知道客戶端密碼),請生成一個新的客戶端密碼。

步驟 3. 按一下CRES管理門戶上的Add-in Config頁籤。在Azure AD Details下輸入從Entra ID獲取的租戶、客戶端ID和金鑰,然後按一下Save Details。

### 相關資訊

- 思科安全郵件加密服務帳戶管理員使用手冊
- <u>思科技術支援與下載</u>

### 關於此翻譯

思科已使用電腦和人工技術翻譯本文件,讓全世界的使用者能夠以自己的語言理解支援內容。請注 意,即使是最佳機器翻譯,也不如專業譯者翻譯的內容準確。Cisco Systems, Inc. 對這些翻譯的準 確度概不負責,並建議一律查看原始英文文件(提供連結)。